## BAB VIII SHARING PRINTER

Untuk Membagi fasilitas printer dalam jaringan kita dapat menginstal printer dalam satu komputer saja kemudian fasilitas ini oleh komputer yang lain dapat digunakan. Jadi kita tidak memerlukan banyak printer untuk mencetak dokumen jika kita mempunyai komputer-komputer yang terjaring.

## Setting Komputer yang Tersambung Langsung Dengan Printer

Pertama yang harus kita lakukan adalah menginstal printer dalam salah satu komputer. Misalnya dalam contoh kita instal printer Canon BJC-2100SP. Kemudian bila belum di sharing maka kita sharing dulu dengan menambahkan fasilitas sharing printer lewat *start*  $\rightarrow$  *printer and faxes* 

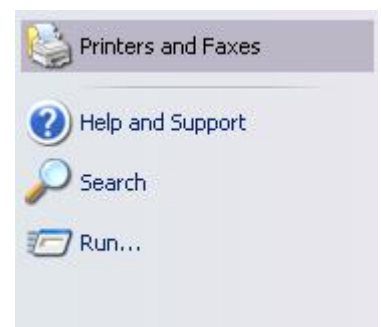

Kemudian icon printer yang akan kita sharing diklik kanan  $\rightarrow$  *sharing* seperti tampilan gambar di bawah ini.

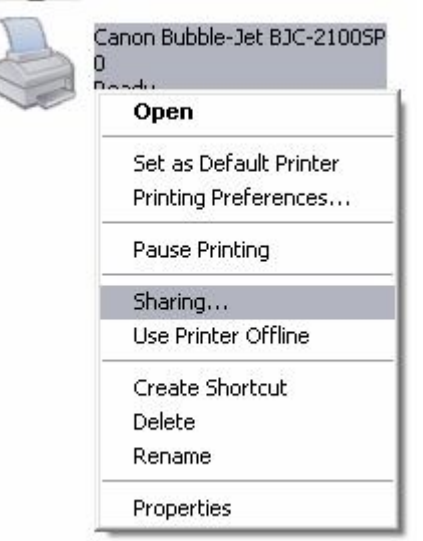

Lalu properties dari printer yang dimaksud pada bagian tab sharing akan keluar check box *share this printer*. Kita isikan nama sharing dari printer kita (lebih baik nama yang menjelaskan jenis printer karena jika printer yang terinstal lebih dari satu nanti bisa dibedakan)

|                                                                           | ient Dev                                                                                   | vice Settings                                                                            | Maintenance                                                 |
|---------------------------------------------------------------------------|--------------------------------------------------------------------------------------------|------------------------------------------------------------------------------------------|-------------------------------------------------------------|
| General                                                                   | Sharing                                                                                    | Ports                                                                                    | Advanced                                                    |
| You can<br>enable s<br>Firewall i<br>other cor                            | share this printer v<br>haring for this print<br>s already configure<br>mputers on the net | <i>i</i> ith other users on y<br>er, click Share this j<br>d to allow the shari<br>work. | vour network. To<br>printer. Windows<br>ng of printers with |
| 🔘 Do <u>n</u> ot shar                                                     | e this printer                                                                             |                                                                                          |                                                             |
| ⊚ <u>S</u> hare this p                                                    | rinter                                                                                     |                                                                                          |                                                             |
| Share name:                                                               | CanonBub                                                                                   |                                                                                          |                                                             |
|                                                                           |                                                                                            |                                                                                          |                                                             |
| Drivers<br>If this printer<br>Windows, yo<br>users do not<br>the shared p | is shared with use<br>ou may want to ins<br>have to find the p<br>rinter.                  | rs running different<br>all additional driver:<br>rint driver when the                   | versions of<br>s, so that the<br>y connect to               |

Kemudian kita Apply dan OK. Membagi fasilitas printer sudah selesai tinggal dari komputer client yang ingin bisa langsung cetak dari komputer masing-masing kita bagi fasilitas ini.

## Setting Dari Komputer yang Tidak Tersambung Langsung Dengan Printer

Pertama yang dilakukan sama dengan setting pada printer server yaitu masuk dalam *printer and faxes.* Kemudian kita tambahkan printer baru lewat *add a printer.* 

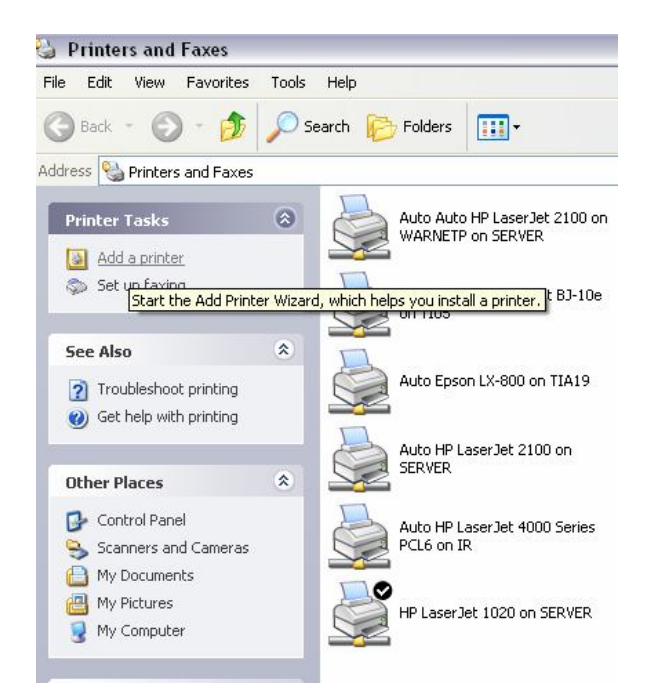

Kemudian akan muncul wizard untuk menambah printer baru. Seperti gambar di bawah kemudian kita next untuk meneruskan menambah printer.

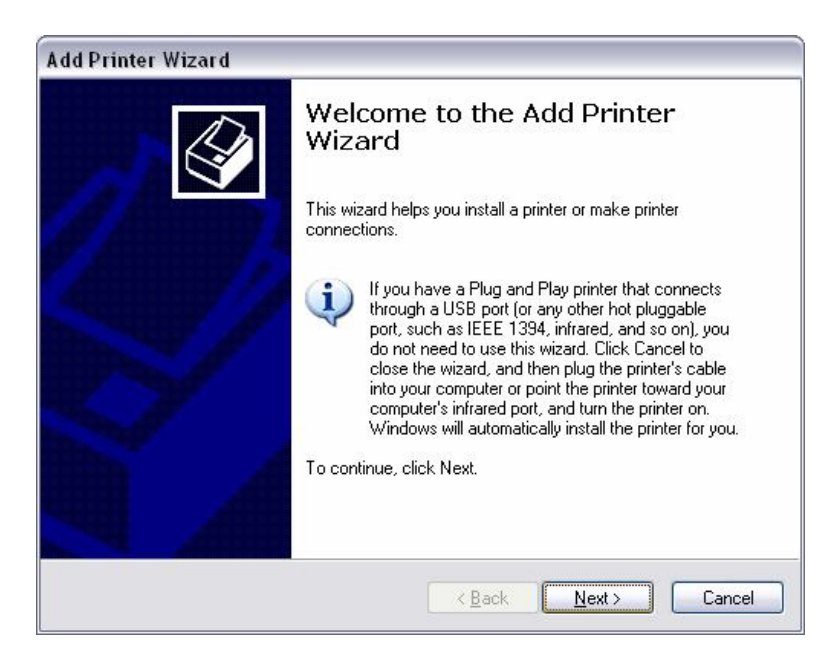

Kemudian seterusnya ditambahkan pada network printer dan next untuk melanjutkan.

| \dd Printer '                | Wizard                                                                                                 |
|------------------------------|----------------------------------------------------------------------------------------------------|
| <b>Local or N</b><br>The wiz | etwork Printer<br>ard needs to know which type of printer to set up.                                   |
| Select t                     | ne option that describes the printer you want to use:                                                  |
| <u>○ L</u> oca               | I printer attached to this computer                                                                    |
|                              | utomatically detect and install my Plug and Play printer                                               |
| ⊙ A n <u>e</u>               | twork printer, or a printer attached to another computer                                               |
| į                            | To set up a network printer that is not attached to a print server,<br>use the "Local printer" option. |
|                              | <u>≺B</u> ack Next> Cancel                                                                             |

Seterusnya klik check yang paling atas yaitu browse for a printer untuk mencari secara otomatis printer yang terinstal di jaringan.

| Specify a Pri<br>If you don'<br>that meets | nter<br>: know the name or address of the printer, you can search for a printer<br>your needs. |
|--------------------------------------------|------------------------------------------------------------------------------------------------|
| What print                                 | er do you want to connect to?                                                                  |
| ● Bro <u>w</u> se                          | for a printer                                                                                  |
| O <u>C</u> onnec                           | t to this printer (or to browse for a printer, select this option and click Next):             |
| Name:                                      |                                                                                                |
|                                            | Example: \\server\printer                                                                      |
| O C <u>o</u> nnec                          | t to a printer on the Internet or on a home or office network:                                 |
| URL:                                       |                                                                                                |
|                                            | Example: http://server/printers/myprinter/.printer                                             |
|                                            |                                                                                                |
|                                            |                                                                                                |

Kemudian pada workgroup komputer yang terinstal otomatis akan keluar dan bisa kita klik printer yang sudah tersharing di jaringan, kemudian next.

| <b>Browse</b><br>Whe | for Printer<br>en the list of printers appears, so | elect the one you want to | use.          |          |
|----------------------|----------------------------------------------------|---------------------------|---------------|----------|
| <u>P</u> rinter:     | \\SERVER\HP LaserJet 102                           | 0                         |               |          |
| <u>S</u> hared       | printers:                                          |                           |               |          |
|                      | MSHOME<br>PPTINET                                  |                           |               | <b>^</b> |
| 6                    | VISERVERIHP LaserJet 102                           | 20 HP LaserJet 10         | 20            | =        |
|                      | ↓ SERVER<br>↓ WARNET1<br>↓ WARNET2                 |                           |               | ~        |
| <                    |                                                    | ш                         |               |          |
| Printe               | r information<br>ment:                             |                           |               |          |
| Statu                | us: Ready                                          | Docume                    | ents waiting: | 0        |
|                      |                                                    |                           |               |          |

Klik Yes pada default untuk menjadikan printer sebagai printer utama jika tidak klik No. Kemudian next.

| Add P | rinter Wizard                                           |                     |                    |                       |        |
|-------|---------------------------------------------------------|---------------------|--------------------|-----------------------|--------|
| Del   | fault Printer<br>Your computer will alway<br>otherwise. | is send document    | s to the default p | orinter unless you sp | ecify  |
|       | Do you want to use this p                               | orinter as the defa | ult printer?       |                       |        |
|       | • Yes                                                   |                     |                    |                       |        |
|       | O N <u>o</u>                                            |                     |                    |                       |        |
|       |                                                         |                     |                    |                       |        |
|       |                                                         |                     |                    |                       |        |
|       |                                                         |                     |                    |                       |        |
|       |                                                         |                     |                    |                       |        |
|       |                                                         |                     |                    |                       |        |
|       |                                                         |                     |                    |                       |        |
|       |                                                         |                     |                    |                       |        |
|       |                                                         |                     |                    |                       |        |
|       |                                                         |                     | K Back             | Next >                | Cancel |

Lalu selesailah setting printer client. Klik finish untuk mensudahinya.

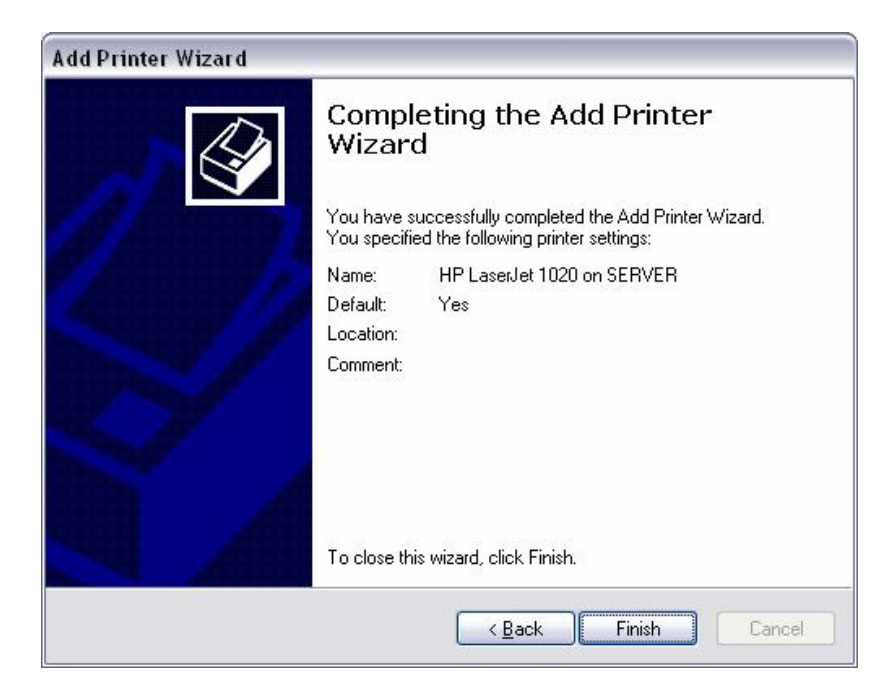

Pada tampilan Printer and Faxes akan muncul icon printer jaringan seperti di bawah ini.

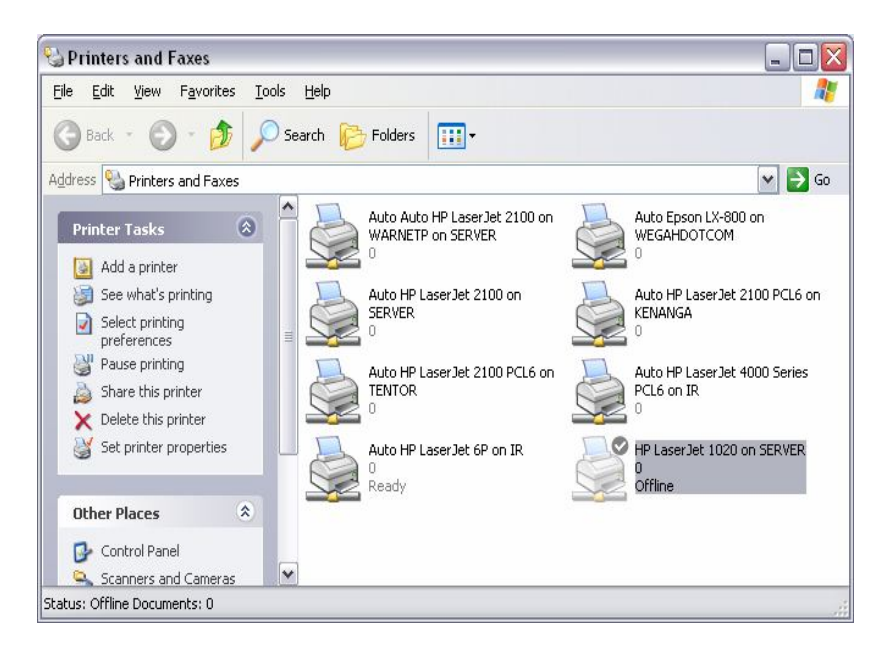

Setelah settingan ini selesai kita bisa mencobanya dengan mencetak document kita lewat sembarang printer yang kita setting sehingga tidak harus lewat komputer yang terinstal printer secara langsung.